## docomo版

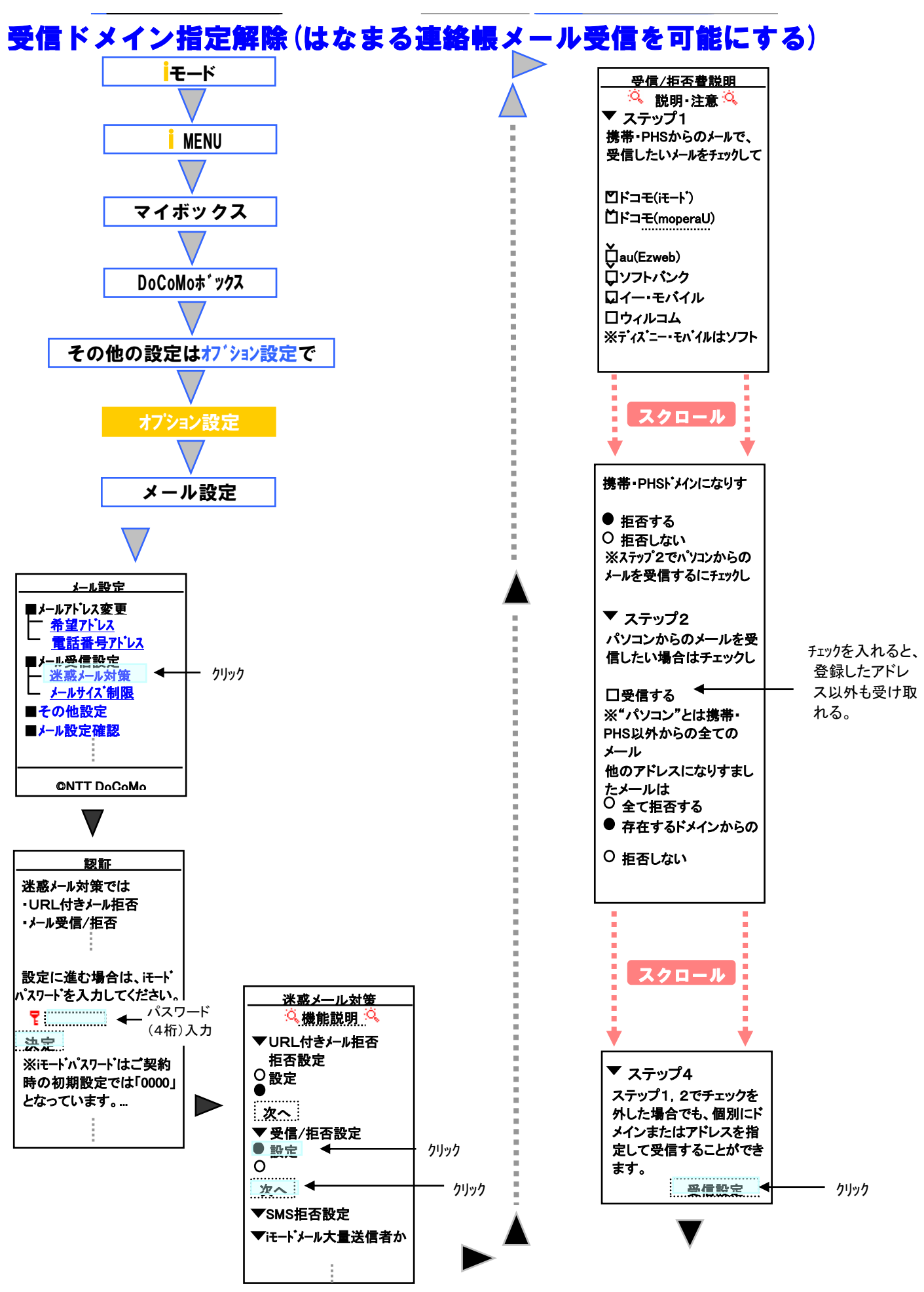

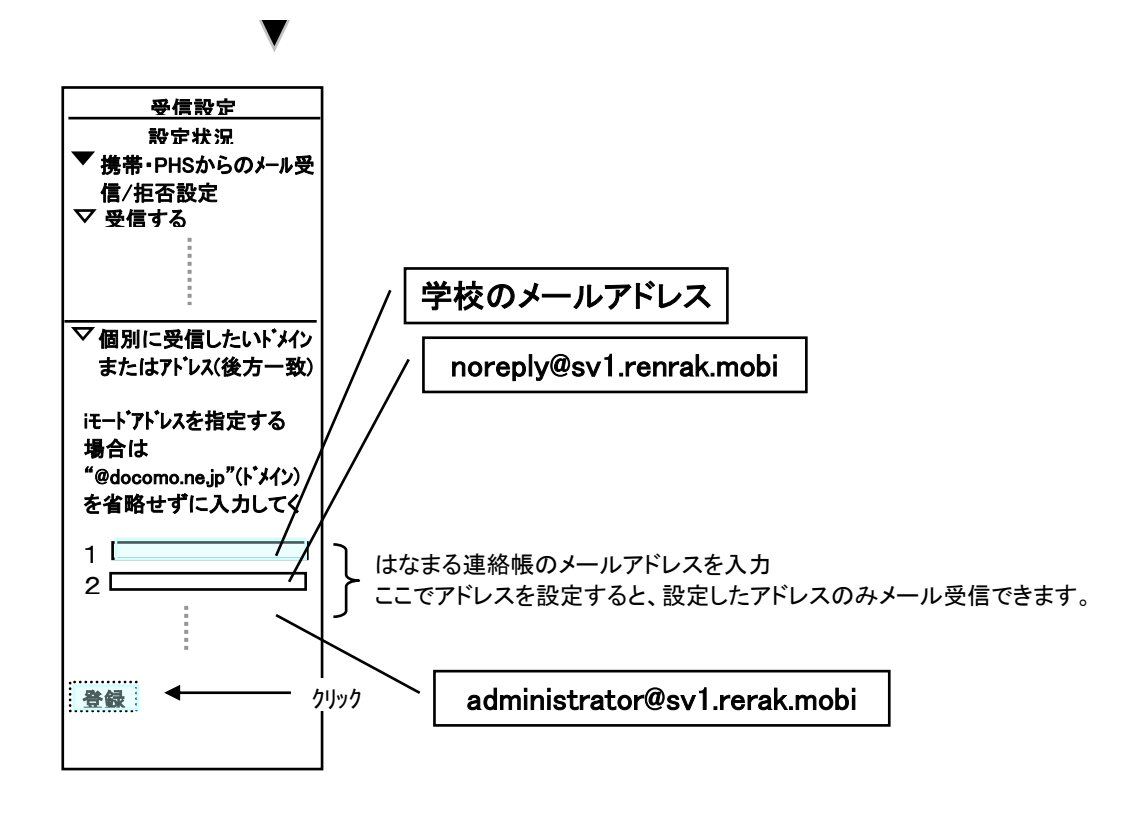

※ お使いの携帯電話の機種・バージョンによっては操作方法が異なる場合があります。 ※携帯電話の操作方法につきましては、取り扱い説明書をご覧頂くかNTT docomoまでお問い合わせください。